#### CADASTRAMENTO DE OPERADOR PARA ACESSAR SISTEMA VIA INTERNET

Para inscrição/indicação via internet, os servidores deverão utilizar as senhas cadastradas. Os operadores do sistema escola on-line utilizarão a mesma senha de acesso. Caso o servidor tenha esquecido sua senha, o mesmo deverá acessar o endereço abaixo, digitar o R.F. e clicar no botão "esqueci minha senha". A mesma será enviada ao e-mail cadastrado no sistema. https://eolservidor.prefeitura.sp.gov.br

Caso o servidor não tenha senha de acesso ainda, a mesma poderá ser cadastrada em qualquer unidade de educação, da seguinte forma:

- Clicar:

- operacional;
- servidores;

| ridores Manual Proban   |
|-------------------------|
| Portal Gerencial        |
|                         |
| nto de Funcionários 🛛 🖨 |
|                         |

- Informar R.F. do servidor e clicar em Pesquisar

| Cadastrar Operac            | ior para Internet | * Campos assinalados são de preenchimento obrigatório. |
|-----------------------------|-------------------|--------------------------------------------------------|
| * R.F.:                     | Pesquisar         | Limpar                                                 |
| Nome Servidor:<br>E-Mail:   | > E-mail          | ×                                                      |
| Data de Nascimento:<br>CPF: |                   |                                                        |
| R.G.:                       | · · ·             |                                                        |
|                             |                   | Finalizar Cadastrar E-Mail Cadastrar Operador          |

\* Caso apareça a mensagem "Este servidor não possui E-Mail cadastrado...", será necessário cadastrar um email para o servidor, o qual receberá a senha pessoal para poder se inscrever no concurso de remoção.

- Clicar em OK, depois clicar em Cadastrar E-mail:

#### CIDADE DE SÃO PAULO SECRETARIA MUNICIPAL DE EDUCAÇÃO 03/09/2019 CIEDU – COORDENADORIA DE INFORMAÇÕES EDUCACIONAIS

| •                                          |   |
|--------------------------------------------|---|
| MANUAL DE OPERAÇÃO PARA AS TELAS DE REMOÇÃ | 0 |

| Cadastrar Operador para Internet<br>* Campos assinalados são de preenchimento obrigatório. |                                                                                             |  |
|--------------------------------------------------------------------------------------------|---------------------------------------------------------------------------------------------|--|
| * R.F.:                                                                                    | Microsoft Internet Explorer                                                                 |  |
| Nome Servidor:                                                                             | Este servidor não possui E-Mail cadastrado. (O E-Mail será utilizado para o envio da senha) |  |
| E-Mail:<br>Data de Nascimento:                                                             |                                                                                             |  |
| CPF:                                                                                       |                                                                                             |  |
| R.G.:                                                                                      | 00000003847340                                                                              |  |
|                                                                                            | Finalizar Cadastrar E-Mail Cadastrar Operador                                               |  |

## - Informar o e-mail do servidor, e clicar em pesquisar

| 000                           |                       |                  |  |
|-------------------------------|-----------------------|------------------|--|
| Email                         | akkyvtikioguus com br |                  |  |
| Remai                         |                       |                  |  |
| Local Dispositivo Comunicação | 1                     | Pesquisir Lingur |  |

- Escolher uma opção (preferencialmente "RESIDENCIA / PESSOAL" e clicar em Confirmar

| 100  |                                 | Link T10040 | Mechosolo - Ver 1 4(241) - 22/01/2019 |                      |
|------|---------------------------------|-------------|---------------------------------------|----------------------|
| Disp | ositivo de Comunicação da P     | essoa       |                                       |                      |
| Loca | I do Dispositivo de Comunicação | 67          |                                       |                      |
|      | Descrição                       |             |                                       |                      |
| 0    | COMERCIAL                       |             |                                       |                      |
| 0    | RECADOS                         |             |                                       |                      |
|      | RESIDENCIA (PESSOAL             |             |                                       |                      |
|      |                                 |             |                                       | l                    |
|      |                                 |             |                                       | Cancellar Contribute |

- Retornará a tela abaixo preenchida com os dados do servidor, deverá ser conferida;

- Estando tudo certo, clicar em Confirmar:

| 00                           |                        |                    |  |
|------------------------------|------------------------|--------------------|--|
| Email                        | aktivatiko Buol com br |                    |  |
|                              | [                      |                    |  |
| amal                         |                        |                    |  |
| ocal Dispositivo Comunicação | PESICENCIA (PESISCIAL  | Bergeburg ( Limber |  |
| ome Contato                  |                        |                    |  |

- Após conferência dos dados, clicar em Cadastrar Operador:

|                     |                                                                                                    |                                  |  | And the second second s |
|---------------------|----------------------------------------------------------------------------------------------------|----------------------------------|--|----------------------------------------------------------------------------------------------------|
| R.F.;               | 100 B77-7 Petiguikar Limpar                                                                                                    |                                  |  |                                                                                                    |
| Nome Servidor:      | DORDE.                                                                                                    |                                  |  |                                                                                                    |
| E-Mail:             | asively weighted com by                                                                                                    | ( <b>v</b> )                     |  |                                                                                                    |
| Data de Nascimento: | 00/10/1960                                                                                                    |                                  |  |                                                                                                    |
| CPF:                | 38 C100 A007 30                                                                                                    |                                  |  |                                                                                                    |
| R.G.:               | 1000000101219122                                                                                                    |                                  |  |                                                                                                    |
|                     | I THAT AND A CONTRACT OF A CONTRACT OF A CON | Sar Gustamar 6 Mar. Canaasar Dor |  |                                                                                                    |

| Cadastrar Operador para Internet                                             |                            |                        |  |
|------------------------------------------------------------------------------|----------------------------|------------------------|--|
| * R.F.:<br>Nome Servidor:<br>E-Mail:<br>Data de Nascimento:<br>CPF:<br>R.G.: |                            | biointene obrigatorie. |  |
|                                                                              | Finalizar Cadastrar E-Mail | Cadastrar Operador     |  |

Para retornar ao Menu, clicar em Finalizar.

\*\*\*Atenção: Se o servidor possuir o serviço AntiSpam em seu e-mail, o mesmo deverá ser desabilitado para os e-mails recebidos com origem "PRODAM".

A senha para acesso será enviada ao e-mail cadastrado.

\*\*\*Quando o servidor já possuir e-mail cadastrado, o mesmo aparecerá nessa tela.

| Cadastrar Operador                                         | para Internet  | *Carryin annualises also de presidentes angatos: |
|------------------------------------------------------------|----------------|--------------------------------------------------|
| R.F.; Nome Bervidor: E-Mail Deta de Nascimento: CPF: R.G.; | INTERNAL STATE |                                                  |
|                                                            |                | Ren Galantini Educ - Calindan Operand            |

#### \*\*\*Havendo mais de um e-mail cadastrado:

Clicar na "seta" da linha do e-mail para escolher qual será destinado para o recebimento da senha e comprovante: acesso

| Cadastrar Operador                                                             | para Internet                                                                                                    | SCarpor assistants da an anarchivery alignetic |
|--------------------------------------------------------------------------------|----------------------------------------------------------------------------------------------------|------------------------------------------------|
| R.F.     Nome Bervider:     Ecidaei     Data de Nascimento:     CPF:     R.G.: | Entrol     Constant     Constant     Co |                                                |
|                                                                                |                                                                                                    | Ker Danistan Bellet Bassiman Concerne          |

→após selecioná-lo, clicar em "Cadastrar Operador":

| Cadastrar Operador                                                         | para Internet | *Cargos anaralistis als de presentments singativo. |
|----------------------------------------------------------------------------|---------------|----------------------------------------------------|
| R.F.;<br>Nome Servider:<br>E-Mail:<br>Data de Nascimento:<br>CPP:<br>R.G.; |               |                                                    |
|                                                                            |               | Rati Calmottas 2-46.0 Calmottas Operator           |

# \*\*\* Para acessar o EOL Servidor: 1 - Usando o navegador Internet Explorer

- 1 Digitar o Endereço: <u>https://eolservidor.prefeitura.sp.gov.br/</u>
- 2 Clicar em Ferramentas:
- 3 Configurações do modo de exibição de compatibilidade

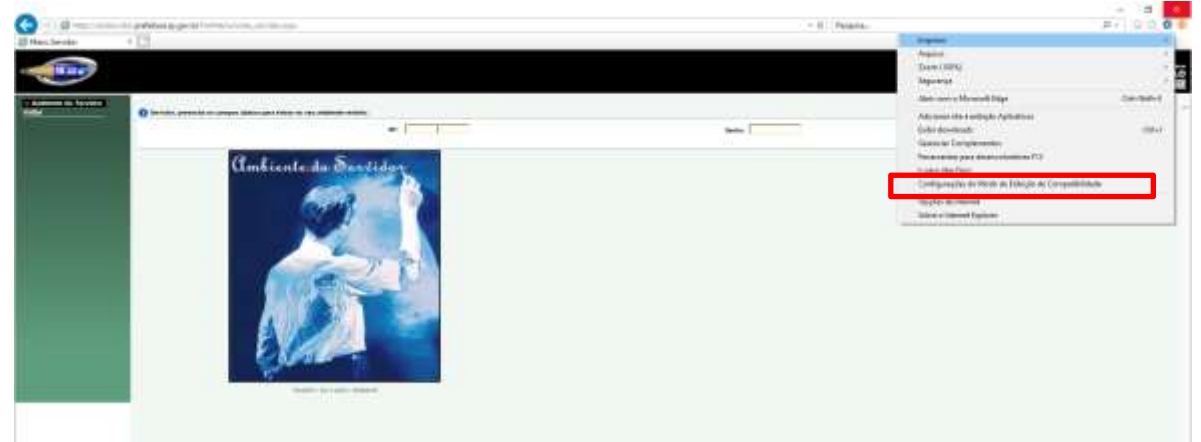

#### 4 – Clicar em adicionar:

| Configurações do Modo de Exibição          | de Compatibilidade 🛛 🗙         |
|--------------------------------------------|--------------------------------|
| Alterer Configureções do Hode              | de Exiloção de Competibilidade |
| Ağcionar este site:                        | LANSING 1                      |
| Construction of the second                 | Harring                        |
| Stes que voce adicianov ao Modo de El      | loção de Compatibilidade:      |
|                                            |                                |
|                                            |                                |
|                                            |                                |
|                                            |                                |
|                                            |                                |
| Exibe sites de priveret no Modo de S       | xitição de Corgatibildade      |
| Usar listas de competibilidade da Mic      | rosoft                         |
| Salba mais lendo a <u>milhos de privad</u> | dade do Tribernet Explores     |
|                                            | taba                           |
|                                            | 165.00                         |

#### 5 – Fechar:

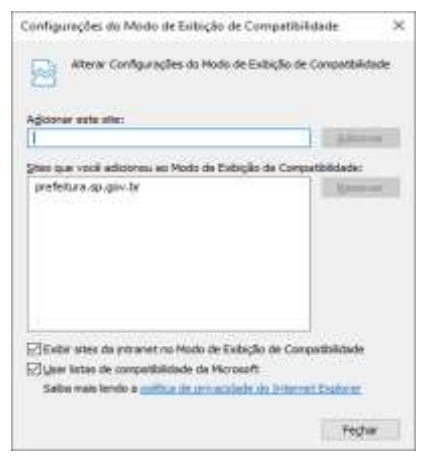

**\*\*\*** Para acessar o EOL Servidor:

## 2 - Usando o navegador EDGE:

- 1 Digitar o Endereço: <u>https://eolservidor.prefeitura.sp.gov.br/</u>
- 2 Clicar em Ferramentas (três pontinhos no canto direito superior):
- 3 Mais Ferramentas

4 – Abrir com o Internet Explorer

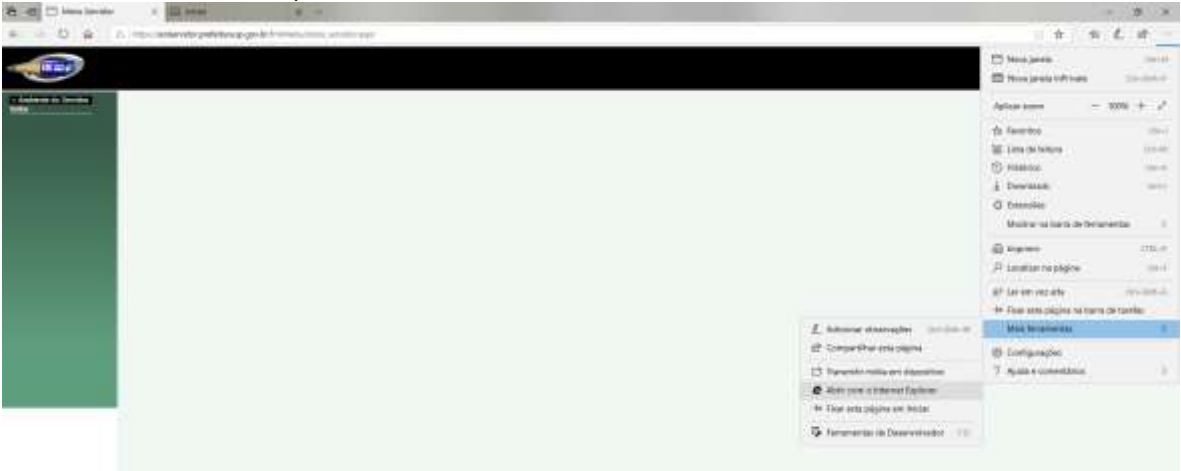

- 5 Seguir os mesmos passos para compatibilidade do IE:
  - 5.a Clicar em Ferramentas:
  - 5.b Configurações do modo de exibição de compatibilidade

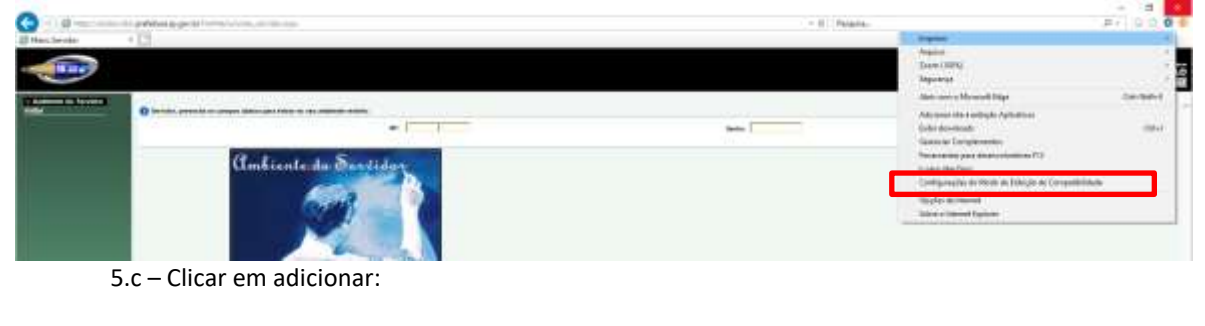

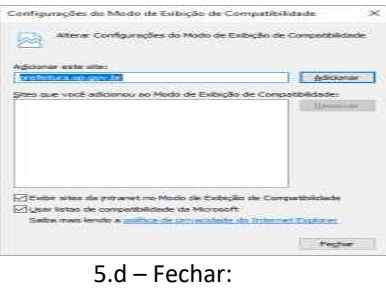

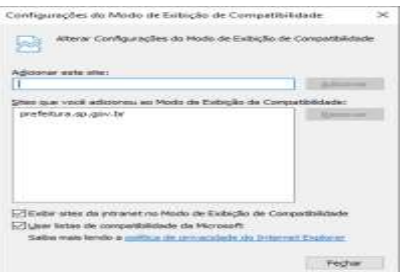